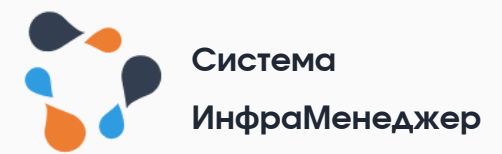

# ИНСТРУКЦИЯ ПО АДМИНИСТРИРОВАНИЮ ПО «ИНФРАМЕНЕДЖЕР»

РУКОВОДСТВО АДМИНИСТРАТОРА ДЛЯ ВЕРСИИ ИНФРАМЕНЕДЖЕР 7.X

# Оглавление

| 1.         | Te           | эрмі        | ины и определения                                                                      | 4 |
|------------|--------------|-------------|----------------------------------------------------------------------------------------|---|
| 2.         | B            | веде        | эние                                                                                   | 6 |
| 3.<br>испо | 0<br>0       | пис<br>ьзуе | ание программно-аппаратного комплекса,<br>мого для функционирования ПО «ИнфраМенеджер» | 7 |
| 3.1        |              | Coc         | тав программно-аппаратного комплекса                                                   | 7 |
| 3.2        | )            | Bзаı        | имодействие с внешними системами                                                       | 9 |
| 3.3        |              | Орг         | анизация сред для работы с системой 1                                                  | 0 |
| 4.         | Д            | ист         | рибутивы, документация, утилиты1                                                       | 1 |
| 4.1        |              | Coc         | тав дистрибутива 1                                                                     | 1 |
| 4.2        | )            | Ста         | ндартные ресурсы ООО «ИнфраМенеджер» 1                                                 | 3 |
| 5.         | K            | онсо        | оль администратора системы1                                                            | 4 |
| 5.1        |              | Дос         | ступ к консоли администратора 1                                                        | 4 |
| 5.2        | )            | Обз         | ор консоли администратора 1                                                            | 4 |
| 5          | <b>5</b> .2. | 1.          | Главное меню1                                                                          | 4 |
| 5          | <b>5</b> .2. | 2.          | Разделы главного меню1                                                                 | 5 |
| 5          | 5.2.         | 3.          | Настройки профиля пользователя 1                                                       | 6 |
| 5          | 5.2.         | 4.          | Поиск1                                                                                 | 8 |
| 6.         | Π            | оря         | док подключения пользователей к                                                        |   |
|            | ٩ <b>Ν</b>   | нфр         | аМенеджер»1                                                                            | 9 |
| 6.1        | •            | Под         | ключение пользователей портала 2                                                       | 0 |
| 6          | .1.          | 1.          | Авторизация пользователя2                                                              | 0 |
| 6          | .1.          | 2.          | Настройка SLA для пользователя2                                                        | 1 |
| 6.2        | )<br>        | Под         | ключение сотрудников службы поддержки                                                  | 4 |
| 6          | .2.          | 1.          | Предоставление ролей2                                                                  | 4 |
| 6          | .2.          | 2.          | Добавление в группы поддержки2                                                         | 6 |
| 6          | .2.          | 3.          | Разграничение доступа2                                                                 | 8 |
| 7.         | Б            | экаг        | лирование данных2                                                                      | 9 |

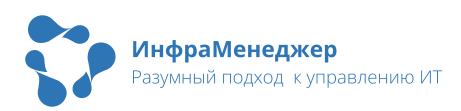

| 7.1. Co3             | дание бэкап-файла БД 30                                               |
|----------------------|-----------------------------------------------------------------------|
| 7.1.1.               | Создание бэкап-файла базы данных для СУБД MS SQL30                    |
| 7.1.2.<br>Postgre    | Создание бэкап-файла базы данных для СУБД<br>SQL                      |
| 7.2. Boc             | становление БД из бэкап-файла 34                                      |
| 7.2.1.<br>MS SQL     | Восстановление базы данных из бэкап-файла в СУБД<br>. 34              |
| 7.2.2.<br>Postgre    | Восстановление базы данных из бэкап-файла в СУБД<br>SQL               |
| 8. Мето,<br>неполадо | ды проверки работоспособности и обнаружения<br>к ПО «ИнфраМенеджер»42 |
| 8.1. Про             | верка работоспособности служб 42                                      |
| 8.1.1.               | Выполнение проверки42                                                 |
| 8.1.2.               | Итоги проверки42                                                      |
| 8.2. Ана<br>«ИнфраМ  | ілиз функционирования контейнеров и служб ПО<br>Ленеджер»             |
| 8.2.1.               | Проверка функционирования docker-контейнеров43                        |
| 8.2.2.               | Файлы логов служб ПО «ИнфраМенеджер»44                                |
| 8.2.3.<br>«Инфра     | Общий порядок диагностики проблем ПО<br>аМенеджер»46                  |
| 8.3. Дис             | агностика отправки и приема электронной почты                         |
| 9. Поря,             | док обновления ПО «ИнфраМенеджер»50                                   |

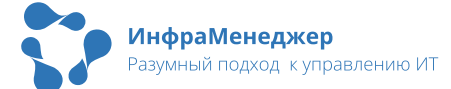

# 1. Термины и определения

| Термин                                                | Определение                                                                                                    |
|-------------------------------------------------------|----------------------------------------------------------------------------------------------------|
| БД                                                    | База данных                                                                                                    |
| Веб-клиент                                            | Интерфейс системы, доступный через<br>браузер пользователя                                                                                                    |
| Система Service Desk                                  | Автоматизированная система<br>обработки заявок на базе<br>ПО «ИнфраМенеджер»                                                                                                    |
| СУБД                                                  | Система управления базами данных                                                                                                    |
| Образ Docker                                          | Формат пакетирования приложения,<br>который позволяет упаковать<br>исполняемые файлы и необходимые<br>зависимости в стандартный формат, что<br>позволяет быстро и надежно запускать<br>приложение в разных вычислительных<br>средах |
| Контейнер Docker                                      | Изолированная среда, в которой<br>выполняется приложение из образа<br>Docker                                                                                                    |
| ПО                                                    | Программное обеспечение                                                                                                    |
| Хост                                                  | Сервер или виртуальная машина, на которой функционирует система                                                                                                    |
| DNS (Domain Name<br>System, система<br>доменных имён) | Компьютерная распределённая<br>система для получения информации о<br>доменах                                                                                                    |
| Entity Framework                                      | Специальная объектно-<br>ориентированная технология на базе<br>фреймворка .NET для работы с данными                                                                                                    |

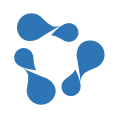

| Термин                                                                                | Определение                                                                                                    |
|---------------------------------------------------------------------------------------|----------------------------------------------------------------------------------------------------|
| ІР-адрес                                                                              | Уникальный числовой идентификатор<br>устройства в компьютерной сети,<br>работающей по протоколу IP                                        |
| Соглашение об уровне<br>качества<br>обслуживания, SLA<br>(Service Level<br>Agreement) | Соглашение между Службой ИТ и<br>остальными подразделениями,<br>описывающее основные условия<br>предоставления услуги/выполнения<br>работ |

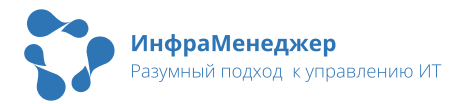

# 2.Введение

Данный документ предназначен для работы с готовым решением на базе ПО «ИнфраМенеджер» и описывает порядок выполнения основных административных задач, таких как:

- Управление пользователями системы подключение новых пользователей, настройка ролей и прав доступа.
- Создание бэкапа системы, а также восстановление системы из бэкапа.
- Диагностика работоспособности системы.
- Обновление системы на новую версию.

Помимо этого, в документе приведена дополнительная информация, которая может быть полезна в работе администратора:

- Описание программно-аппаратного комплекса.
- Информация о дистрибутивах и документации.
- Краткое описание консоли администратора системы.

Информация об установке системы содержится в документе «Инструкция по установке и настройке системы ИнфраМенеджер 7.0».

Информация о настройке системы содержится в документе «Описание настроек и программных сценариев».

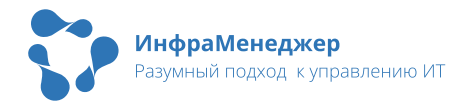

# 3.Описание программно-аппаратного комплекса, используемого для функционирования ПО «ИнфраМенеджер»

# 3.1. Состав программно-аппаратного комплекса

«ИнфраМенеджер» 7.0 архитектурно состоит из группы dockerконтейнеров, взаимодействующих между собой по виртуальной изолированной сети. Все контейнеры разворачиваются на одном хосте. СУБД может быть развёрнута как на том же, так и вынесена на отдельный хост. Подключение к ней производится по IP-адресу или DNS-имени. Для взаимодействия со слоем данных используется Entity Framework.

Основные контейнеры:

- Nginx контейнер, используемый в качестве proxy-сервера, для взаимодействия с конечными устройствами.
- Web контейнер с основной бизнес-логикой (backend).
- SD (до версии 7.0.232) контейнер веб-интерфейса клиентской консоли.
- Admin (до версии 7.0.232) контейнер веб-интерфейса административной консоли.
- Front (с версии 7.0.232 включительно) контейнер с файлами веб-интерфейса клиентской и административной консолей
- WE (Workflow Engine) контейнер очереди обработки событий workflow

В редакции Enterprise дополнительно присутствует сервис для распределения обработки очереди между несколькими WE-контейнерами - WF-mediator.

• Mail – контейнер интеграции с электронной почтой.

Вспомогательные контейнеры:

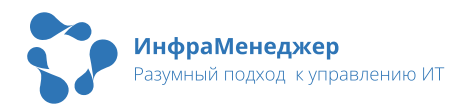

- Import сервис импорта данных в «ИнфраМенеджер».
- Search сервис поиска.
- Schedule сервис планировщика заданий.

Дополнительные контейнеры:

- Telephony сервис интеграции с АТС.
- Telegrambot сервис интеграции с мессенджером Telegram (телеграм-бот).
- SOAP сервис интеграций через SOAP.

Контейнеры с дополнительными модулями будут доступны, если они были приобретены отдельно, в дополнение к основному продукту.

Общая схема аппаратно-программного комплекса для редакции PRO (до версии 7.0.232):

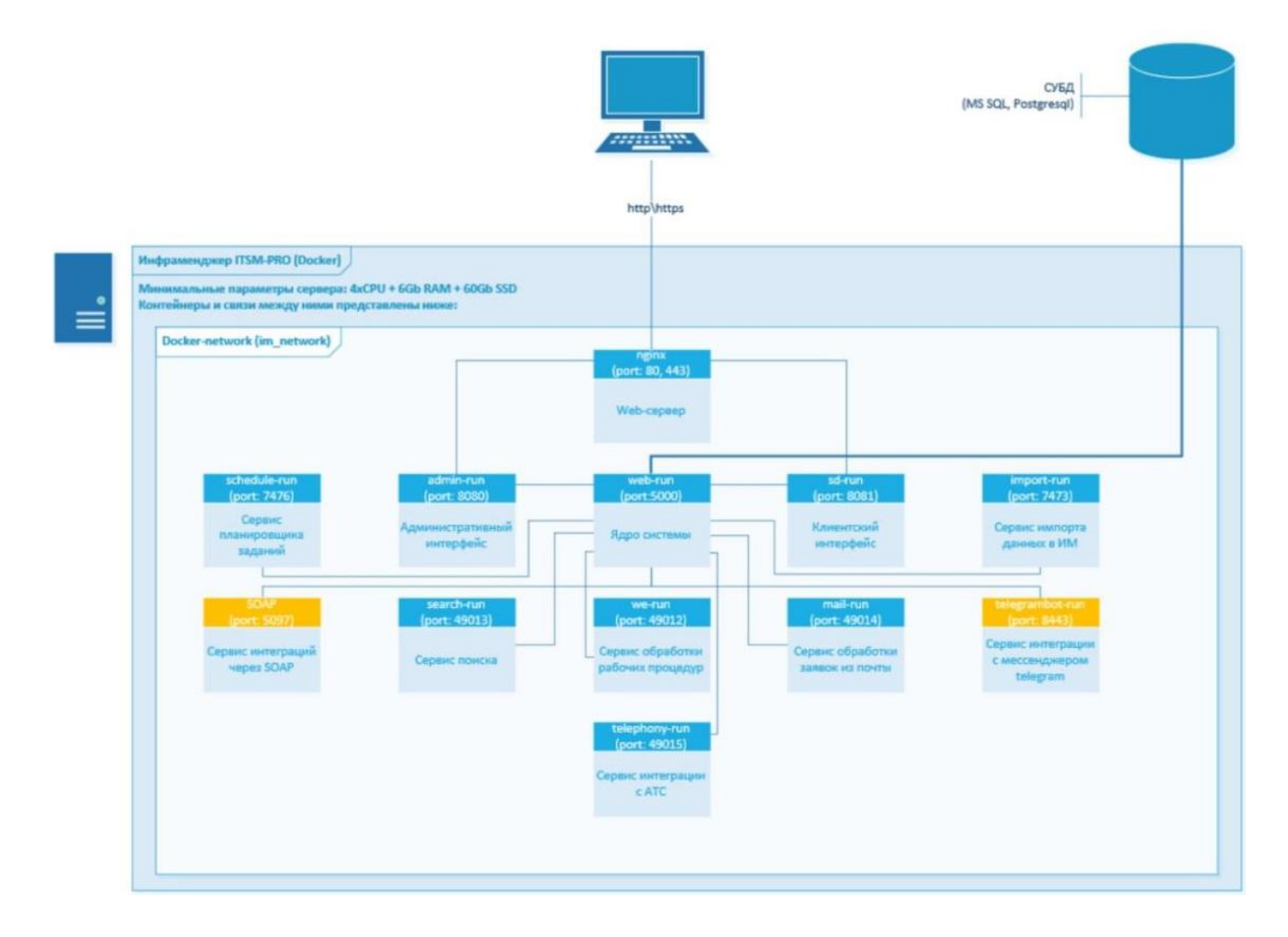

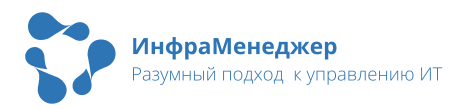

Общая схема аппаратно-программного комплекса для редакции Enterprise (до версии 7.0.232):

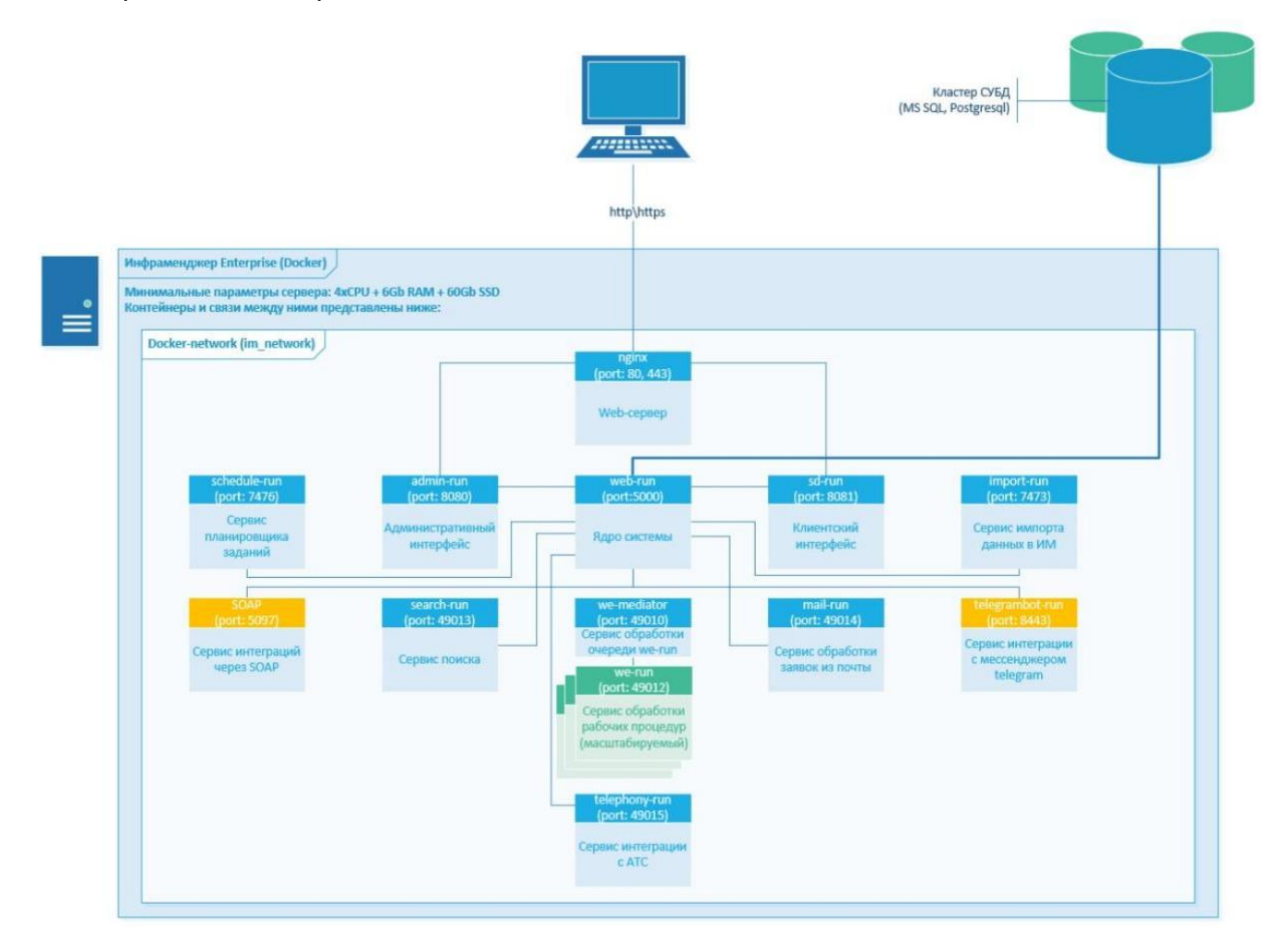

# 3.2. Взаимодействие с внешними системами

Функционал системы позволяет настроить взаимодействие со следующими внешними системами:

| Функция                         | Система                              |
|---------------------------------|--------------------------------------|
| СУБД                            | MS SQL, PostgreSQL                   |
| Аутентификация<br>пользователей | Active Directory, Kerberos, KeyCloak |
| Телефония                       | Asterisk, Oktell                     |
| Мессенджер                      | Telergam                             |

Интеграции с другими системами настраиваются через протокол обмена данными SOAP.

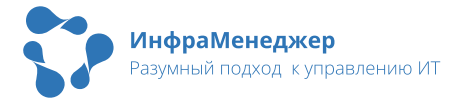

# 3.3. Организация сред для работы с системой

Как правило, для работы с системой используются следующие среды:

- Среда разработки и тестирования тестовая площадка с «ИнфраМенеджером» для предварительной подготовки и отладки изменений в системе перед внесением их в промышленную среду, а также проверки обновлений перед обновлением системы в промышленной среде.
- Промышленная среда основная площадка, используемая для работы с системой.

При необходимости могут быть развернуты дополнительные площадки.

## <u>BAЖHO!</u>

Настоятельно любые рекомендуем изменения В системе разработки отлаживать В среде И тестирования перед ЭТИХ ИЗМЕНЕНИЙ В промышленную среду. применением В противном случае есть риск длительного простоя промышленной среды, а также риск потери данных за промежуток времени с момента внесения изменений в систему.

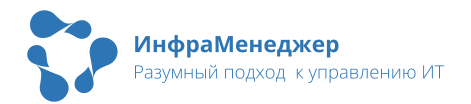

# 4. Дистрибутивы, документация, утилиты

# 4.1. Состав дистрибутива

Внутри архива с дистрибутивом обычно представлена следующая структура папок и файлов:

- Инструкция по установке системы ИнфраМенеджер 7.0 инструкция по установке данной версии ИнфраМенеджера.
- Databases дампы базы данных ИМ для PostgreSQL и MS SQL. Представлены два типа баз – чистая база (im\_blank) и демо база (im\_demo).
- Inframanager-7.0.х папка с образами Docker
   ИнфраМенеджера версии 7.0.х, а также со скриптами и остальными файлами, необходимые для разворачивания этой версии ИнфраМенеджера. Подробнее описано в «Инструкции по установке системы ИнфраМенеджер 7.0»
- Панели статистики PostgreSQL папка с XML файлом панели статистики Service Desk

Пример структуры папок и файлов в архиве с дистрибутивом:

```
Инструкция по установке системы ИнфраМенеджер 7.0.pdf
+---Databases
  +---PostgreSQL
       im_blank.backup
       im demo.backup
  \---SQLServer
       IMBlank.bak
       IMDemo.bak
+---inframanager-7.0.232
     README.md
   Ι
L
   Τ
  +---images
       front-im.tar.gz
       import-im.tar.gz
```

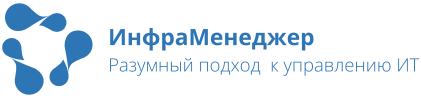

```
mail-im.tar.gz
   T
I
   T
        nginx-im.tar.gz
        schedule-im.tar.gz
I
   search-im.tar.gz
   Ι
        soap-im.tar.gz
   I
        telegrambot-im.tar.gz
   I
        telephony-im.tar.gz
   we-im.tar.gz
   I
        web-im.tar.gz
   Ι
   Ι
  +---LinuxDeploy
   L
        .env
   T
        docker-compose-volumes.yml
        docker-compose.yml
   I
        im_run_linux.sh
   Ι
   Ι
  \---WindowsDeploy
       .env
       docker-compose-volumes.yml
       docker-compose.yml
       im_run_windows.cmd
\---Панели статистики PostgreSQL
    Общее положение дел по Service Desk.xml
```

ИнфраМенеджер Разумный подход к управлению ИТ

# 4.2. Стандартные ресурсы ООО «ИнфраМенеджер»

На сайте ООО «ИнфраМенеджер» (<u>www.inframanager.ru</u>) располагаются следующие ресурсы, необходимые администратору ПО «ИнфраМенеджер»:

- Доступ к web-интерфейсу службы поддержки (для регистрации и отслеживания своих заявок по работе со стандартным функционалом ПО «ИнфраМенеджер»): <u>https://www.inframanager.ru/personal/</u>
- Документация и инструкции по работе с системой «ИнфраМенеджер»: <u>http://www.inframanager.ru/download/documents/</u>

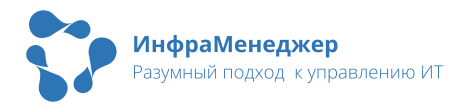

# 5.Консоль администратора системы

Консоль администратора имеет web-интерфейс и предоставляет следующие возможности:

- Настройка системы и ее модулей.
- Настройка интеграций.
- Работа со справочниками и данными.
- Контроль работоспособности служб и функционирования системы.

## 5.1. Доступ к консоли администратора

Доступ к консоли осуществляется одним из следующих способов:

- По ссылке:
  - До версии 7.0.232 https://admin.<доменное имя хоста ИМ>
  - С версии 7.0.232 https://<доменное имя хоста ИМ>/admin/
- Из личного кабинета пользователя (до версии 7.0.235) по кнопке «Консоль», которая располагается на панели главного меню в верхней части экрана:

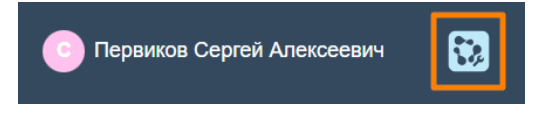

Если авторизация не прошла автоматически, система попросит ввести имя пользователя и пароль для входа в систему.

5.2. Обзор консоли администратора

#### 5.2.1. Главное меню

После входа в систему откроется консоль администратора. Верхняя панель содержит следующие функциональные элементы:

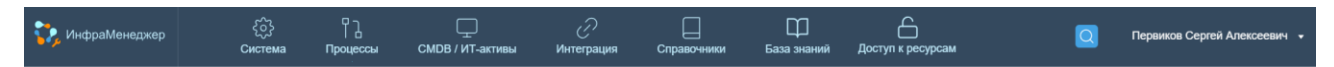

• Логотип системы - переход на страницу настроек профиля пользователя.

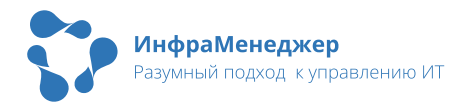

- Главное меню:
  - о Система общесистемные справочники и настройки.
  - Процессы настройки системы и справочников, связанные с процессами.
  - СМDВ/ИТ-активы настройки системы и справочников, связанные с управлением активами и конфигурациями.
  - о Интеграция настройки импорта и интеграций.
  - О Справочники справочники для разных типов объектов в системе.
  - о База знаний настройка параметров базы знаний.
  - Доступ к ресурсам настройки информационных ресурсов и ролей для доступа к ним.
- Кнопка поиска поиск нужного раздела в консоли администратора.
- ФИО пользователя кнопка, которая открывает меню со следующими элементами:
  - о Портал переход на портал службы поддержки.
  - Настройка профиля переход на страницу настроек профиля пользователя.
  - о Выход кнопка выхода из консоли администратора.

#### 5.2.2. Разделы главного меню

При выборе пункта Главного меню (1), в левой части окна появляется список доступных настроек системы (2). Выбранный элемент выделен голубой полоской. По умолчанию при выборе пункта главного меню открывается первый элемент в списке. При необходимости данный список можно свернуть (развернуть), нажав на голубой кружок со стрелкой в нижней части списка.

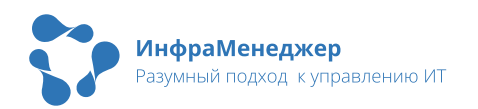

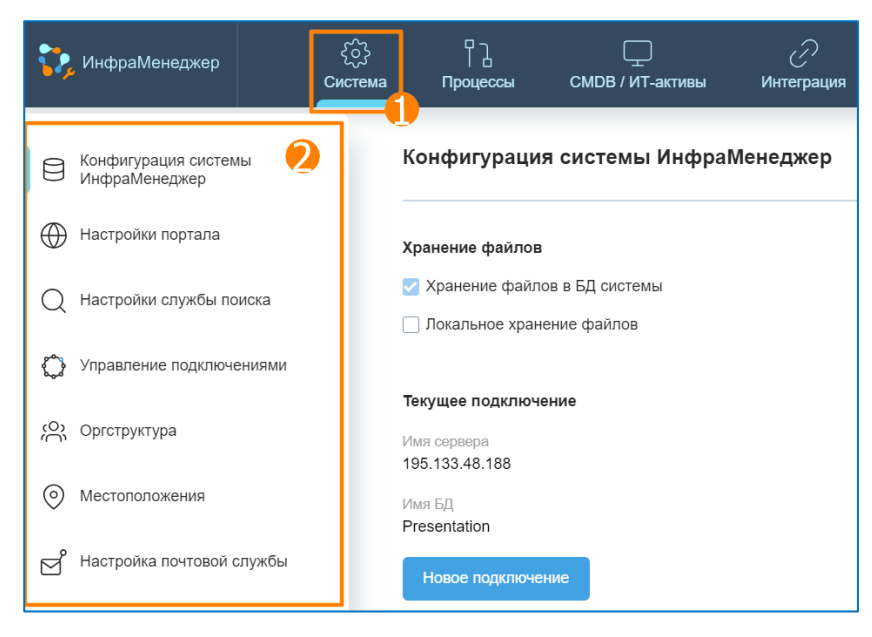

Состав доступных настроек может меняться в зависимости от роли пользователя в системе. Если функционал не доступен пользователю, система выдаст предупреждение:

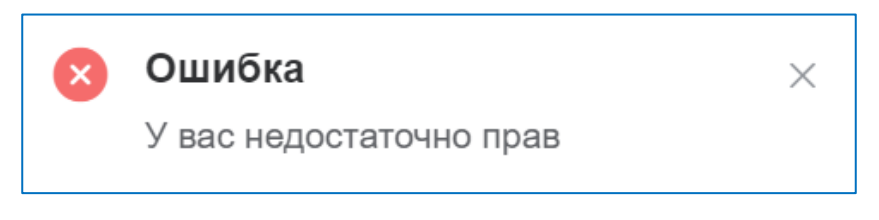

## 5.2.3. Настройки профиля пользователя

По умолчанию при входе в консоль администратора открывается страница настроек пользовательского профиля, которая содержит следующие разделы:

- Профиль (1) содержит имя и должность текущего пользователя системы, а также кнопку выхода из системы «Выйти».
- Система (2) содержит поле настройки языка интерфейса, переключатель автопоиска клиента при входящем звонке (при подключенной телефонии) и кнопку «Сбросить фильтры».
- Вид (3) содержит настройки отображения таблиц и кнопку восстановления настроек по умолчанию.
- Настройки замещения (4) содержит таблицы для просмотра и настройки замещений пользователя.

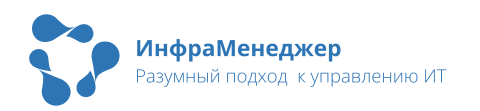

| 🎲 ИнфраМенеджер                     | င်္ဂြဲ<br>Система       | Процессы    | СМDB / ИТ-активы | Интегра | ция Справочники | Д<br>База знаний | Q | Первиков Сергей Алексеевич 🔻 |
|-------------------------------------|-------------------------|-------------|------------------|---------|-----------------|------------------|---|------------------------------|
| Профиль                             |                         |             |                  |         |                 |                  |   | 0                            |
| О Первиков Сер<br>Главный специ     | гей Алексеевич<br>алист |             |                  |         |                 |                  |   |                              |
| Выйти                               |                         |             |                  |         |                 |                  |   |                              |
| Система                             |                         |             |                  |         |                 |                  |   | 2                            |
| Язык интерфейса<br>Русский (Россия) |                         | ~           |                  |         |                 |                  |   |                              |
| Автопоиск клие                      | нта при входящем зв     | онке        |                  |         |                 |                  |   |                              |
| Сбросить фильтры                    |                         |             |                  |         |                 |                  |   |                              |
| Вид                                 |                         |             |                  |         |                 |                  |   | 3                            |
| Плотное предст                      | авление таблиц          |             |                  |         |                 |                  |   |                              |
| Показывать гра                      | ницы строк и столбц     | ов таблиц   |                  |         |                 |                  |   |                              |
| Чередовать цве                      | та в строках таблиц     |             |                  |         |                 |                  |   |                              |
| Восстановить вид по уме             | олчанию                 |             |                  |         |                 |                  |   |                              |
| Настройки за                        | мещения                 |             |                  |         |                 |                  |   | 4                            |
| 🗌 Показывать завершен               | ные                     |             |                  |         |                 |                  |   |                              |
| МОИ ЗАМЕСТИТЕЛИ                     | Я ЗАМЕСТИТЕЛЬ           |             |                  |         |                 |                  |   |                              |
|                                     |                         | ×           | Загружено        | 0 🗸     |                 |                  |   |                              |
| Заместитель                         |                         | с           | По               |         |                 |                  |   |                              |
|                                     |                         | Список пуст |                  |         |                 |                  |   |                              |
|                                     |                         |             |                  |         |                 |                  |   |                              |
|                                     |                         |             |                  |         |                 |                  |   |                              |
|                                     |                         |             |                  |         |                 |                  |   |                              |

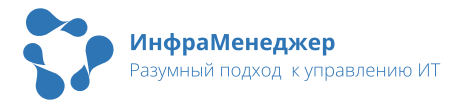

### 5.2.4. Поиск

Функционал поиска позволяет быстро найти нужную страницу в консоли администратора. Для осуществления поиска необходимо нажать на кнопку с лупой (1), а затем ввести ключевое слово в строке поиска (2) и нажать на «Enter». Система предложит результаты, подходящие под условия поиска (3). В результатах могут отображаться элементы главного меню, входящие в них разделы и подразделы. Расположение элемента в общей структуре меню отображается непосредственно под его наименованием.

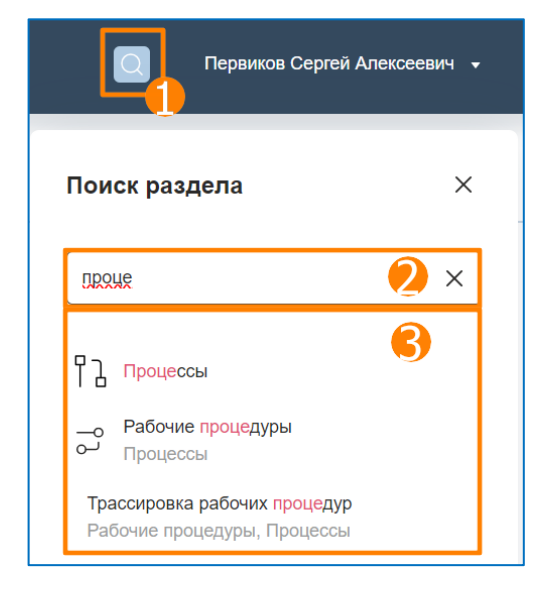

При выборе элемента в результатах поиска, система откроет нужную страницу в основном экране.

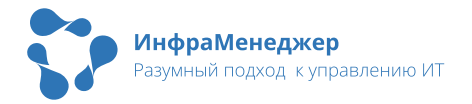

# 6.Порядок подключения пользователей к ПО «ИнфраМенеджер»

Для того, чтобы новый пользователь имел возможность зайти в систему и создать заявку, должны быть выполнены следующие условия:

- 1. Пользователь должен быть создан системе.
- 2. Должен быть прописан логин пользователя в системе.
- Должна быть выставлена галочка «Разрешить WEBидентификацию в службу поддержки» - для возможности зайти в систему
- 4. С пользователем должно быть заключено соглашение об уровне сервиса (SLA) для возможности создать заявку.

### BAXHO!

- Только зарегистрированные пользователи могут заходить в личный кабинет на портале.
- Незарегистрированный пользователь не может создать заявку или быть указанным в заявке в качестве клиента.

Список пользователей системы доступен для просмотра и редактирования в консоли администратора, пункт меню «Система» (1) - «Оргструктура» (2) - «Наименование компании» (3) - вкладка «Пользователи» (4):

| ИнфраМенеджер<br>Система                      | Процессы      | СМДВ / ИТ-активы | Интеграция | Справочники              | Ш<br>База знаний | С<br>Доступ к ресурсам |            |               | Q '     | Tester7 Tester | r7 Tester7 🔸 |
|-----------------------------------------------|---------------|------------------|------------|--------------------------|------------------|------------------------|------------|---------------|---------|----------------|--------------|
| Конфигурация системы<br>ИнфраМенеджер         | Оргструктура  |                  |            |                          |                  |                        |            |               |         |                |              |
| Настройки портала                             | 🔻 🚫 ЗАО Систе | мДат             | <b></b>    | ЗАО СистемДат            |                  |                        |            |               |         |                |              |
| Q Настройки службы поиска                     | ▶ ☆ 000 /     | 1нфраМенеджер    |            | Название<br>ЗАО СистемДа | т                |                        |            |               |         |                |              |
| Управление подключениями                      | ▶ ☆ 000 F     | Ромашка          |            | Пользователи             |                  |                        |            |               |         |                |              |
| <ul> <li>Местоположения</li> </ul>            |               |                  | l          | Бабичев                  |                  |                        |            |               | ×       |                |              |
| <ul> <li>Настройка почтовой службы</li> </ul> |               |                  |            | Фамилия                  | Им               | <b>1</b> 9             | Отчество   | Здание        | Этаж    | 1 🗸            | <b>4</b>     |
| О <sup>ф</sup> Роли                           |               |                  |            | Бабичев                  | Вла              | адимир                 | Дмитриевич | Не определено | Не опре | еделено        | 2            |

Для поиска нужного пользователя можно воспользоваться полем поиска. Для просмотра карточки пользователя необходимо

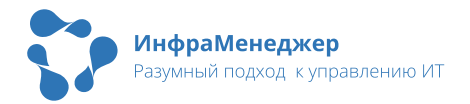

кликнуть по строке с его именем или в контекстном меню выбрать пункт «Свойства».

# 6.1. Подключение пользователей портала

### 6.1.1. Авторизация пользователя

Если в ПО «ИнфраМенеджер» настроена интеграция, позволяющая импортировать пользователей из внешней системы, и произведён импорт пользователей, то любой сотрудник может войти на портал, используя доменный логин и пароль.

Если интеграция не настроена или нужного пользователя нет в домене, можно создать новую учетную запись вручную. Для этого кликните правой кнопкой в списке пользователей («Система» (1) -«Оргструктура» (2) - «Наименование компании» (3) - вкладка «Пользователи» (4)) и в контекстном меню выберите пункт «Создать» (5):

| 😯 ИнфраМенеджер 🤅<br>Систе            | на Процессы   | СМОВ / ИТ-активы | Интеграция | Справочники            | Ш<br>База знаний | С<br>Доступ к ресу | рсам                |               | Q Tester7    | Tester7 Tester7 👻 |
|---------------------------------------|---------------|------------------|------------|------------------------|------------------|--------------------|---------------------|---------------|--------------|-------------------|
| Конфигурация системы<br>ИнфраМенеджер | Оргструктура  |                  |            |                        |                  |                    |                     |               |              |                   |
| Настройки портала                     | 🔹 🚫 ЗАО Систе | мДат             | - <u>-</u> | АО СистемДат           |                  |                    |                     |               |              |                   |
| Q Настройки службы поиска             | ☆ 000      x  | ИнфраМенеджер    | H          | азвание<br>ЗАО СистемП | 9 <b>7</b>       |                    |                     |               |              |                   |
| Эправление подключениями              | ▶ ☆ 000 F     | Ромашка          |            |                        | aı               |                    |                     |               |              |                   |
| Соргструктура 2                       |               |                  |            | бабичев                |                  |                    |                     |               |              |                   |
| • Местоположения                      |               |                  |            |                        |                  |                    |                     | 📲 🗮 3arp      | ужено 1 🗸    | \$                |
| Настройка почтовой службы             |               |                  |            | Фамилия                | Им               | я                  | Отчество            | Здание        | Этаж         | , eç              |
| О <sup>Ф</sup> Роли                   |               |                  |            | Бабичев                | Вла              | адимир             | Дмитриевич          | Не определено | Не определен | • 2               |
| Полжности                             |               |                  |            |                        |                  |                    | Свойства<br>Создать |               |              |                   |
| 📼 Журнал событий                      |               |                  |            |                        |                  |                    | Удалить             |               |              |                   |

В открывшемся окне заполните все обязательные поля (выделены розовым цветом - (1), (2)), а также укажите логин (3) и пароль (4) для входа в систему. При необходимости, заполните другие поля и нажмите на кнопку «Создать» (5).

После создания учетной записи, пользователь сможет войти в систему, используя указанные в карточке логин и пароль.

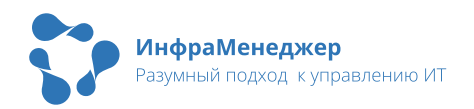

| Пользо   | ователь                 |                                  |
|----------|-------------------------|----------------------------------|
|          | Общее                   |                                  |
|          | Фамилия                 |                                  |
|          | Введите текст           | <ul> <li>Оргструктура</li> </ul> |
|          | Имя                     | Организация<br>-                 |
|          | Введите текст           | Respectement                     |
|          | Отчество                | подразделение                    |
|          | Введите текст           | Переместить                      |
|          | Табельный номер         |                                  |
|          | Введите текст           | Должность                        |
|          | Pusunuă ID              | Не определена                    |
|          |                         | Начальник                        |
|          | введите текст           | Выберите значение                |
|          | Логин                   |                                  |
|          | Введите текст           |                                  |
|          | Паропь                  | ^ Контакты                       |
|          | Введите пароль          | Телефон                          |
|          | График рабочего времени | Введите текст                    |
|          | 🔎 Выберите значение 😳   | Внутр. телефон                   |
| <b>9</b> |                         |                                  |
|          | Отмена Соз              | дањ                              |
|          |                         |                                  |

### 6.1.2. Настройка SLA для пользователя

Для того, чтобы пользователь смог зарегистрировать заявку, с ним должно быть заключено соглашение (SLA).

## ВАЖНО!

Пользователь, с которым не заключен SLA, может создать заявку без указания сервиса, если такая опция включена в настройках системы.

Посмотреть список соглашений, под которые попадает пользователь можно на карточке пользователя в разделе «SLA и сервисы»:

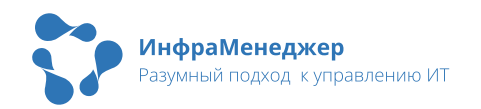

| Польз  | зователь      |                  |         |                  | o x |
|--------|---------------|------------------|---------|------------------|-----|
|        | SLA и сервисы |                  |         |                  |     |
| $\sim$ | ∧ SLA         |                  |         |                  |     |
| õ      |               |                  |         | х 📑 📑 Загружено  | 2 🗸 |
| £      | Номер         | Название         | Заметка | Действует с      | Деі |
| •••    | 1             | VIP-соглашение   |         |                  |     |
| ß      | SLA и сервисы | Общее соглашение |         | 10.01.2023 04:00 |     |
| !      |               |                  |         |                  |     |
| Ď      |               |                  |         |                  |     |
|        |               |                  |         |                  |     |
|        |               |                  |         |                  |     |

Как правило, в системе настроены следующие виды соглашений:

- Общее соглашение охватывает всех пользователей системы, предоставляет доступ к общедоступным сервисам и регламентирует стандартное время выполнения заявок.
- VIP-соглашение охватывает только VIP пользователей, предоставляет доступ к большему числу сервисов и регламентирует минимальное время выполнения заявок.
- SLA для групп пользователей/отделов набор соглашений, охватывающих конкретных пользователей/отделы и предоставляющих им специализированные сервисы.

Если у пользователя отсутствуют записи в таблице или необходимого SLA нет в списке, возможен один из вариантов:

 Неправильно (или не полностью) заполнена карточка пользователя. Например, не заполнен отдел или должность, неправильно указана организация и тд.

2. Пользователь не добавлен в нужный SLA. Например, VIPпользователь не добавлен в список VIP-пользователей в SLA.

Для внесения изменений в SLA перейдите в «Процессы» (1) - «Уровни обслуживания» (2) - «Справочник SLA» (3).

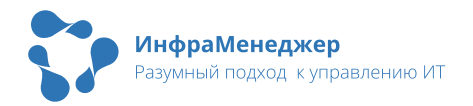

| 🎲 ИнфраМенеджер                    | <<br>Система | Процессы       | <br>СМОВ / ИТ-активы | Интеграция   | Справочники | Ш<br>База знаний До    | ступ к ресурсам  |              | ۵                     | Tester7 Tester7 Tester7 🔹  |
|------------------------------------|--------------|----------------|----------------------|--------------|-------------|------------------------|------------------|--------------|-----------------------|----------------------------|
| Справочники значений<br>параметров | 3            | /ровни обслу   | живания              |              |             |                        |                  |              |                       |                            |
| Портфель сервисов                  |              | Справочник SLA | Справочник OLA Cr    | аравочник UC |             |                        |                  |              |                       |                            |
| 🖹 Список форм                      | Cruccix форм |                |                      |              |             |                        |                  |              |                       |                            |
| Уровни обслуживания                |              | • ☆ 0001       | ИнфраМенеджер        |              |             |                        |                  |              | × 🗉 🗮                 | Загружено 5 🗸              |
| Оповещения                         |              | ▶ ☆ 000 F      | Ромашка              | Номер 🔺      |             | Название               | Действует с      | Действует по | Временная зона        |                            |
| С Группы / Очереди                 |              |                |                      | 1            |             | VIP-соглашение         |                  |              |                       |                            |
| 🖒 Маршруты согласований            |              |                |                      | 2            |             | Соглашение с бухгалтер | ией              |              |                       |                            |
| —о Рабочие процедуры               |              |                |                      | 3            |             | Общее соглашение       | 10.01.2023 04:00 |              | (UTC+03:00) Волгоград | ц, Москва, Санкт-Петербург |

В открывшемся окне будут отображены все настроенные SLA. Вы можете просматривать SLA вложенных объектов (организаций/подразделений), а также настраивать отображение записей в списке путем установки флажков:

🗹 Собственные SLA 🦳 SLA вышестоящих объектов 🛛 🗹 SLA вложенных объектов

- Собственные SLA отображение SLA текущего объекта.
- SLA вышестоящих объектов отображение SLA родительских объектов (применимы также и к текущему объекту).
- SLA вложенных объектов отображение SLA дочерних объектов (для них будут применимы все SLA вышестоящих объектов и все SLA текущего объекта).

#### BAXHO!

К заявке может быть применен только один SLA.

Для редактирования SLA, откройте карточку нужной вам записи одним из следующих способов:

- Кликнув по нужной записи в таблице.
- Выбрав в контекстном меню пункт «Свойства»:

| 3 | Общее соглашение | Свойства            |
|---|------------------|---------------------|
|   |                  | Добавить            |
|   |                  | Создать по аналогии |
|   |                  | Удалить             |
|   |                  |                     |

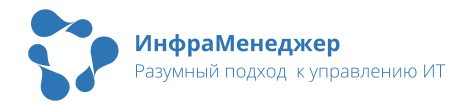

#### В открывшемся окне будут доступны следующие вкладки:

| SLA         |                                 |                   | □ ×           |
|-------------|---------------------------------|-------------------|---------------|
| ПП Общее    | Общее                           | × =               | Загружено 1 🗸 |
| 💬 Сервисы 읻 | Homep<br>3                      | Заключено с       |               |
| 🔅 Правила 🚯 | Название Общее соглашение       | ООО ИнфраМенеджер |               |
| 🔊 История   | Действует с<br>10.01.2023 04:00 |                   |               |

- Общее (1) общая информация о соглашении: с кем заключено, номер, наименование, время действия, привязка к временной зоне и графику работы, форма, описание.
- Сервисы (2) к каким сервисам предоставляется доступ в рамках данного соглашения.
- Правила (3) время и стоимость обработки заявки в зависимости от определенных условий (сервиса, приоритета/типа заявки, должности/подразделения клиента, дня недели или времени регистрации).
- История (4) история изменения SLA.

Внесите необходимые настройки, все изменения сохранятся автоматически.

# 6.2. Подключение сотрудников службы поддержки

Для сотрудников службы поддержки дополнительно должны быть произведены следующие настройки:

- 1. Выданы роли согласно ролевой модели.
- 2. Обновлены группы поддержки (при необходимости).
- 3. Заполнены доступы и ответственность (при необходимости).
- 6.2.1. Предоставление ролей

Для работы над заявками, проблемами, статьями базы знаний и другими объектами системы, сотрудник службы поддержки должен обладать соответствующими ролями. У одного сотрудника может

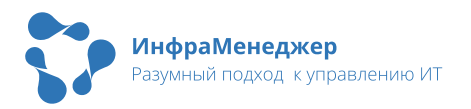

быть настроена одна или несколько ролей, в зависимости от выполняемых им задач.

Для предоставления роли сотруднику необходимо в карточке пользователя перейти в раздел «Роли и виды деятельности», после чего выделить галочками те роли, которые необходимы данному пользователю:

| Пользователь                  |                                                                                                    |                                                                                                    | × |
|-------------------------------|----------------------------------------------------------------------------------------------------|----------------------------------------------------------------------------------------------------|---|
| Общее                         | Роли и виды деятельности                                                                                      |                                                                                                    |   |
| О Роли и виды<br>деятельности | • Роли                                                                                                    |                                                                                                    |   |
| О) Группы пользователя        | 🔎 Введите текст                                                                                               | ٩                                                                                                    |   |
| Доступы и<br>ответственность  | Аналитик                                                                                                    | Описание<br>Инженер службы поддержки имеет право на обработку заявок                                                                                                 |   |
| 👓 Оповещения                  | Инженер службы поддержки с Видеть<br>задания ИТ сотрудников                                                   | конечных пользователей, на формирование и обработку<br>проблем и заданий. Доступны операции по ведению базы<br>знаний и операции с оборудованием: опрос через        |   |
| В SLA и сервисы               | Инженер службы поддержки с Видеть<br>заявки и проблемы ИТ сотрудников и<br>видеть заявки сотрудников (заявки) | ComputerInfo; перемещение техники, расход материала.<br>Доступ предоставляется к объектам категорий: оконечное<br>оборудование, периферийное оборудование, адаптеры. |   |

Если необходимо узнать, каким сотрудникам предоставлена определенная роль, а также при необходимости добавить или удалить роль сразу нескольким сотрудникам, можно открыть список ролей: «Система» (1) - «Роли» (2), и в контекстном меню в списке ролей выбрать пункт «Назначить» (3):

| 🎲 ИнфраМенеджер                                                                                                    | {یَ}<br>Система | Процессы                  | <br>СМОВ / ИТ-активы     | С<br>Интеграция Справочники |
|----------------------------------------------------------------------------------------------------|-----------------|---------------------------|--------------------------|-----------------------------|
| <ul> <li>Конфигурация системы<br/>ИнфраМенеджер</li> <li>Настройки портала</li> <li>Настройки службы поиска</li> </ul> | Рол             | <b>и</b><br>Введите текст | r                        |                             |
| Управление подключениями                                                                                               |                 | Роль                      |                          |                             |
| Оргструктура                                                                                                    |                 | Админист                  | ратор системы            |                             |
| • Местоположения                                                                                                    |                 | Админист                  | ратор службы поддержки   | Свойства                    |
| Настройка почтовой службы                                                                                              |                 | Админист                  | ратор службы поддержки д | Создать                     |
| о Роли                                                                                                    |                 | Аналитик                  |                          | Создать по аналогии         |
| Должности                                                                                                    |                 | Владелец                  | I NP                     |                             |
| 101                                                                                                    |                 | Инженер                   | - Видеть заявки по ТОЗ   |                             |

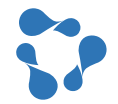

После этого откроется окно, где будут перечислены все пользователи с данной ролью и без нее:

| Все пользователи | Выбрать все | С выбранной ролью | Выбрать вс           |
|------------------|-------------|-------------------|----------------------|
| 🔎 Введите текст  |             | Введите текст     |                      |
|                  |             |                   | CARL CARLEN AND CARL |
|                  |             |                   |                      |
|                  |             |                   | efit                 |
|                  |             | >                 |                      |
|                  | 8871        |                   |                      |
|                  |             |                   |                      |
|                  |             |                   |                      |
|                  |             |                   |                      |
|                  | en i        |                   |                      |
|                  |             |                   |                      |
|                  |             |                   |                      |

Данная форма позволяет предоставить роль сразу нескольким пользователям. Все изменения сохраняются автоматически.

### 6.2.2. Добавление в группы поддержки

Группы поддержки позволяют объединять сотрудников разных отделов для решения определенных задач. Один сотрудник может относиться к нескольким группам поддержки или не входить ни в одну.

Для добавления пользователя в группу поддержки необходимо в карточке пользователя перейти в раздел «Группы пользователя» (1), нажать на кнопку «Добавить группы» (2) и в открывшемся окне отметить галочками нужные группы (3) и нажать кнопку «Выбрать» (4):

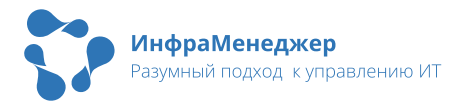

| Пользователь                    |                                                      | Справочник групп / Очередей       | _ x             |
|---------------------------------|------------------------------------------------------|-----------------------------------|-----------------|
| Общее                           | Группы пользователя                                  | Введите текст                     | ٩               |
| О Роли и виды<br>С деятельности | Группы, в которых числится пользователь<br>1-я линия | ×                                 | Загружено 11 ∨  |
| С Группы пользователя           | Добавить группы                                      | Название Заметка Ответстве        | Использо        |
| Доступы и<br>ответственность    |                                                      | Группа тестирования Админов А     |                 |
| ••• Оповещения                  |                                                      | Разработка 1С Админов А           | Заявки, Задания |
| 🔑 SLA и сервисы                 |                                                      | Сетевые инженеры Админов А        | Массовые инц    |
| () Дополнительно                |                                                      | С Техническая поддержка Админов А | Заявки, Задания |
| История                         |                                                      | Отмена Выбрать                    |                 |

Если пользователь состоит в нескольких группах поддержки, система предлагает выбрать группу, которая будет отображаться при упоминании данного пользователя:

| Группы пользователя                                                                                                    |                          |  |  |  |
|----------------------------------------------------------------------------------------------------|--------------------------|--|--|--|
| 🕐 Отметьте чек-боксом группу, которая будет показываться при упоминании пользователя                                                       |                          |  |  |  |
| Группы, в которых числится пользователь           Имарриальной         1-я линия           Группа тестирования         Группа тестирования | <ul> <li>○○ 前</li> </ul> |  |  |  |
| Добавить группы                                                                                                    | 0 -                      |  |  |  |

Для удаления группы пользователя, нажмите на значок корзины (2). Для просмотра и редактирования группы - на значок с тремя точками (1):

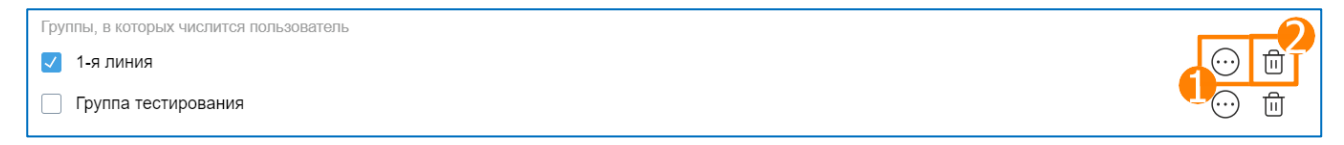

Добавить нескольких пользователей в группы можно также выбрав пункт меню «Процессы» (1) - «Группы/Очереди» (2), и отредактировав нужную группу в списке:

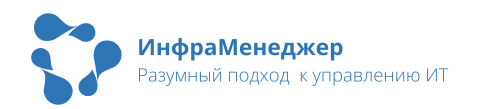

| ర్టి ИнфраМенеджер క్రి<br>Система | п    | Радарания СМДВ / ИТ-активы | Интеграция | Справочники | ДД<br>База знаний |
|------------------------------------|------|----------------------------|------------|-------------|-------------------|
| Справочники значений<br>параметров | Груп | пы / Очереди               |            |             |                   |
| Портфель сервисов                  | О В  | ведите текст               |            |             |                   |
| 🖹 Список форм                      |      |                            |            |             |                   |
| Уровни обслуживания                |      | Название                   | Заметка    | Ответстве   | Использо          |
| Оповещения                         |      | 1-я линия                  |            | Админов А   | Заявки            |
| 🕂 Группы / Очереди                 |      | Группа тестирования        |            | Админов А   | -                 |

#### 6.2.3. Разграничение доступа

Разграничение доступа требуется в том случае, когда необходимо обозначить, к каким именно объектам есть доступ у специалиста. В системе доступно следующее разделение зон ответственности:

- ПЗ (территориально-технологическая зона ответственности) определяет, над какими типами оборудования и с какого местоположения специалист может работать.
- ТОЗ (территориально-организационная зона ответственности)
   определяет, с какими заявками может работать специалист
   в привязке к местоположению и подразделению клиента
   (если в роли настроена опция «Видеть заявки по ТОЗ»).
- Сервисы определяет, с какими сервисами может работать специалист.

Для настройки доступа сотрудника ИТ, необходимо в карточке пользователя перейти в раздел «Доступы и ответственность» и отметить галочкой необходимые пункты:

| Пользователь                                          |                                                                                               |         | × |
|-------------------------------------------------------|-----------------------------------------------------------------------------------------------|---------|---|
| Общее                                                 | Доступы и ответственность                                                                     |         |   |
| О Роли и виды<br>С деятельности                       | ОБЪЕКТЫ (ТТЗ) ТИПЫ ОБОРУДОВАНИЯ (ТТЗ) МЕСТОПОЛОЖЕНИЕ (ТОЗ) ПОДРАЗДЕЛЕНИЕ (ТОЗ)                | СЕРВИСЫ |   |
| С Группы пользователя<br>Доступы и<br>ответственность | <ul> <li>▼ Д ЗАО СистемДат</li> <li>▶ ☆ ООО ИнфраМенеджер</li> <li>▶ ☆ ООО Ромашка</li> </ul> |         |   |

# 7.Бэкапирование данных

Для создания полного бэкапа системы необходимо выполнить:

- Шаг 1. Остановить контейнеры «ИнфраМенеджера» (для создания бэкапа БД)
- Шаг 2. Сделать бэкап БД, используемой «ИнфраМенеджером»
- Шаг 3. Скопировать папку «inframanager» или файлы и папки, относящиеся к текущей установке «ИнфраМенеджера».
- Шаг 4. Снова запустить контейнеры «ИнфраМенеджера» (после создания бэкапа БД)

Для восстановления системы на том же хосте следует выполнить следующие шаги:

- Шаг 1. Остановить контейнеры «ИнфраМенеджера»
- Шаг 2. Заменить папку «inframanager» или файлы и папки, относящиеся к текущей установке «ИнфраМенеджера», на созданную ранее копию.
- Шаг 3. Восстановить БД из бэкап-файла, созданного ранее.
- Шаг 4. Запустить контейнеры «ИнфраМенеджера»

Для восстановления системы на другом хосте:

- Шаг 1. Убедиться, что Docker образы «ИнфраМенеджера» загружены в репозиторий Docker-образов хоста, а также присутствуют все необходимые файлы для запуска контейнеров Docker (подробнее в Инструкции по установке ПО «ИнфраМенеджер»)
- Шаг 2. Перенести скопированные ранее папку «inframanager» или файлы и папки, относящиеся к текущей установке «ИнфраМенеджера».
- Шаг 3. Восстановить БД из бэкап-файла, созданного ранее.
- Шаг 4. Запустить контейнеры «ИнфраМенеджера» (подробнее в Инструкции по установке ПО «ИнфраМенеджер»)

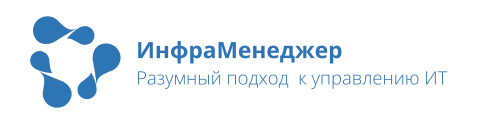

# <u>BAЖHO!</u>

- На время создания (восстановления) бэкапа следует полностью остановить работу системы.
- Рекомендуется делать полный бэкап системы перед каждым ее обновлением. После установки обновления, откат на предыдущую версию невозможен.

# 7.1. Создание бэкап-файла БД

7.1.1. Создание бэкап-файла базы данных для СУБД MS SQL

Создать бэкап-файл базы данных для СУБД MS SQL можно с помощью MS SQL Server Management Studio. Для этого следует выполнить следующие действия:

 Откройте MS SQL Server Management Studio и найдите базу которую необходимо бэкапировать (в данном примере – «test»). Нажмите правую кнопку мыши, выберите меню
 «Задачи» - «Создать резервную копию»:

| <ul> <li>              ІМ П П П П П П П П П П П П П</li></ul> | Создать базу данных<br>Создать запрос<br>Создать сценарий для базы данных<br>Задачи | Отсоединить<br>Перевести в автономный режим                                                                                                    |
|---------------------------------------------------------------|-------------------------------------------------------------------------------------|----------------------------------------------------------------------------------------------------|
|                                                               | правление<br>Аспекты<br>Запустить PowerShell                                        | Создать резервную копию                                                                                                    |
|                                                               | Отчеты<br>Переименовать<br>Удалить<br>Обновить                                      | <ul> <li>Сформировать сценарии</li> <li>Извлечь приложение уровня данных</li> <li>Зарегистрировать как приложение уровня данных</li> <li>Импорт данных</li> </ul> |
| Готово                                                        | Свойства                                                                            | Экспортировать данные                                                                                                    |

• В появившемся окне создания резервной копии, установите параметры задачи как показано на рисунке ниже:

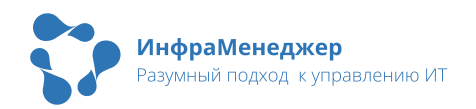

| 间 Резервное копирование базы данных - test 📖 📼 📼 💌 |                                                            |                    |              |                 |                    |
|----------------------------------------------------|------------------------------------------------------------|--------------------|--------------|-----------------|--------------------|
| Выбор страницы<br>Общие<br>Прозмоти н              | 🔊 Сценарий 👻 🚺 Справка                                     |                    |              |                 |                    |
| Параметры                                          | Источник                                                   |                    |              |                 |                    |
|                                                    | Ба <u>з</u> а данных:                                      |                    | test         |                 | •                  |
|                                                    | Модель восстановления:                                     |                    | ПРОСТАЯ      |                 |                    |
|                                                    | <u>Тип резервной колии:</u>                                |                    | Полная       |                 | <b>•</b>           |
|                                                    | 🔲 Только резервное ког                                     | пиров <u>а</u> ние |              |                 |                    |
|                                                    | Компонент резервного копи                                  | рования:           |              |                 |                    |
|                                                    | <u>База данных</u>                                         |                    |              |                 |                    |
|                                                    | Резервный набор данных                                     | руппы.             |              |                 |                    |
|                                                    | <u>И</u> мя: test-Полная База данных Резервное копирование |                    |              | рование         |                    |
|                                                    | <u>О</u> писание:                                          |                    |              |                 |                    |
|                                                    | Срок действия резервного н                                 | набора данных исте | жает:        |                 |                    |
| Соединение                                         | Q 4epes:                                                   | 0                  |              | дн.             |                    |
| Сервер:                                            | По дате:                                                   | 23.07.2014         |              |                 |                    |
| Coeminueure:                                       | Назначение<br>Создать резервную копию г                    | на: 💿 Диск         |              | ) <u>Л</u> ента |                    |
| IM\ikirienko                                       | C:\Program Files\Microsoft SG                              | L Server\MSSQL10   | 50.SQLEXPRES | S\MSSQL         | Лобавить           |
| Просмотреть свойства<br>соединения                 |                                                            |                    |              |                 |                    |
| Ходвыполнения                                      |                                                            |                    |              |                 | <u>У</u> далить    |
| Готово                                             | •                                                          | III                |              | ł.              | <u>С</u> одержимое |
|                                                    |                                                            |                    |              | ОК              | Отмена             |

 Укажите путь к папке, в которую необходимо сохранить файл бэкапа (можно выбрать любой).

## BAЖHO!

Особое внимание нужно обратить на параметр «Тип резервной копии»: обязательно укажите «Полная»!

• Нажмите «ОК» и дождитесь конца операции.

| Microsoft SQL Server Management Studio |                                                             |  |  |  |
|----------------------------------------|-------------------------------------------------------------|--|--|--|
| 1                                      | Резервное копирование базы данных "test" успешно завершено. |  |  |  |
| B                                      | ОК                                                          |  |  |  |

Примечание – интерфейс может отличаться в зависимости от используемой версии MS SQL Server Management Studio.

7.1.2. Создание бэкап-файла базы данных для СУБД PostgreSQL

Создать бэкап-файл базы данных в PostgreSQL можно двумя способами – с помощью pg\_dump или через pgAdmin.

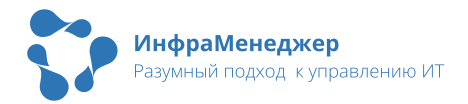

## С помощью pg\_dump

Создать бэкап-файл с помощью pg\_dump можно с помощью следующей команды:

 pg\_dump -h {DB\_HOST} -p 5432 -U {DB\_USER} -Fc -d {DB\_NAME} v > {DUMP\_NAME}.dump

Где:

- -h {DB\_HOST} ключ с IP или доменным именем СУБД. Если СУБД на том же хосте, на котором выполняете команду, то можно указать localhost
- -р 5432 порт подключения к СУБД. Обычно 5432
- -U {DB\_USER} ключ с пользователем СУБД. Обычно postgres
- -Fc ключ, обозначающий тип файла custom. Без него не получится восстановить базу данных с помощью pg\_restore
- -d {DB\_NAME} ключ с обозначением базы данных, бэкап которой надо сделать
- -v ключ с подробным отображением хода выполнения операции. Не обязателен, но желателен для просмотра возможных ошибок в ходе создания бэкап-файла
- {DUMP\_NAME}.dump имя бэкап-файла. Рекомендуем в имени указать дату создания бэкапа и версию ИнфраМенеджера, который был подключён к этой базе данных

При необходимости можно сразу получить .gz архив при создании бэкапа с помощью следующей команды:

pg\_dump -Fc -U {DB\_USER} -h {DB\_HOST} -p 5432 -d {DB\_NAME} -v
 l gzip > {DUMP\_NAME}.dump.gz

### С помощью pgAdmin

 Откройте pgAdmin, подключитесь к вашей СУБД и найдите базу, бэкап которой надо создать (в данном примере – «test\_01»). Нажмите правую кнопку мыши, выберите пункт «Backup...»:

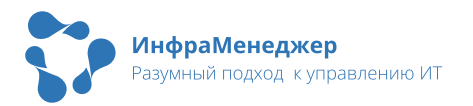

| 🗸 🕅 test-01              |                          |
|--------------------------|--------------------------|
| 🗸 🍔 Databases (16)       |                          |
| ✓ 🍮 test_01              |                          |
| > 🗗 Casts                | Create >                 |
| > 💖 Catalogs             | Delete                   |
| > <u></u> Event Triggers | Delete (Force)           |
| > 🤁 Extensions           | Refresh                  |
| > 룴 Foreign Data Wr      | Restore                  |
| > 🤤 Languages            | Backup                   |
| > 🖒 Publications         | CREATE Script            |
| > 💖 Schemas              | Disconnect from database |
| > 🏷 Subscriptions        | ERD For Database         |

• В появившемся окне создания резервной копии задайте путь и имя файла, нажав на иконку папки:

| Backup (Database: test_ | 01)                                         | ×        |
|-------------------------|---------------------------------------------|----------|
| General Data Options    | Query Options Table Options Options Objects |          |
| Filename                | D:\test-01.backup                           |          |
| Format                  | Custom                                      | ~        |
| Compression ratio       |                                             |          |
| Encoding                | Select an item                              | ~        |
| Number of jobs          |                                             |          |
| Role name               | Select an item                              |          |
|                         |                                             |          |
|                         |                                             |          |
|                         |                                             |          |
|                         |                                             |          |
|                         |                                             |          |
| 00                      | × Close • Reset                             | 🖥 Backup |

 Нажмите «Васкир» - начнётся процесс создания резервной копии. Можете посмотреть за ходом создания резервной копии, нажав кнопку "View Processes"

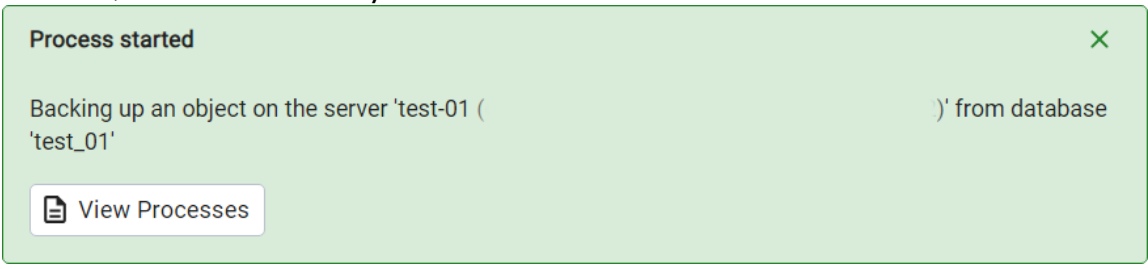

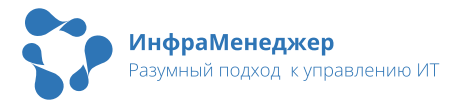

• После успешного завершения процесса создания резервной копии появится следующее сообщение:

| Process completed                                          | ×                 |
|------------------------------------------------------------|-------------------|
| Backing up an object on the server 'test-01 (<br>'test_01' | े)' from database |
| View Processes                                             |                   |

# 7.2. Восстановление БД из бэкап-файла

7.2.1. Восстановление базы данных из бэкап-файла в СУБД MS SQL

Для восстановления базы данных необходимо использовать MS SQL Server Management Studio. Чтобы восстановить базу данных из бэкап-файла, следует выполнить следующие действия:

• Откройте MS SQL Server Management Studio, нажмите на «Базы данных» правую кнопку мыши, выберите пункт меню «Восстановить базу данных...»:

| E B DSHABANOV-WIN2                                                                | 0\DSHABSQLEXP (SQL Server 1                                            |
|-----------------------------------------------------------------------------------|------------------------------------------------------------------------|
| Базы данных                                                                       | Создать базу данных                                                    |
| 🕀 📁 Моменталі                                                                     | Присоединить                                                           |
| ⊞ 🗎 im_demo_0                                                                     | Восстановить базу данных                                               |
|                                                                                   | Восстановить файлы и группы файлов                                     |
| <ul> <li>⊞ Шолопоность</li> <li>⊞ Шолопоность</li> <li>⊞ Шобъекты сера</li> </ul> | Развернуть приложение уровня данных<br>Импорт приложения уровня данных |
| Репликация                                                                        | Запустить PowerShell                                                   |
| H PolyBase H PolyBase                                                             | Отчеты                                                                 |
| Профилиров                                                                        | Обновить                                                               |

 Выберите источник «Устройство:», нажмите «…» и добавьте бэкап-файл, который хотите восстановить:

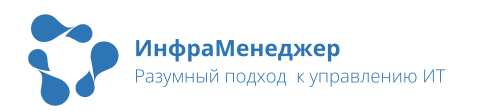

| Восстановление базы данных -       |                                                                                                    |                                        |              |               |                | _             |         | ×                                                                  |
|------------------------------------|----------------------------------------------------------------------------------------------------|----------------------------------------|--------------|---------------|----------------|---------------|---------|--------------------------------------------------------------------|
| 🐼 Для восстановления не выбран рез | ервный набор данных.                                                                                                    |                                        |              |               |                |               |         |                                                                    |
| Выберите страницу                  | 🗊 Скрипт 🕞 😯 Спр                                                                                                    | авка                                   |              |               |                |               |         |                                                                    |
| У Общие<br>У Файлы<br>У Параметры  | Источник<br>База данных<br>Устройство:<br>База данных:<br>Базаданных:<br>Восстановление<br>Восстановление<br>Восстановление | ных:<br>ных:<br>ния —<br>ые рез<br>Имя | ервные набор | ры дан<br>Тип | ных:<br>Сервер | Временна      | я шкал  | <ul> <li></li> <li></li> <li>х</li> <li>а</li> <li>жень</li> </ul> |
| Соединение                         |                                                                                                    |                                        |              |               |                |               |         |                                                                    |
| <pre></pre>                        |                                                                                                    |                                        |              |               |                |               |         |                                                                    |
| Просмотреть свойства               |                                                                                                    |                                        |              |               |                |               |         |                                                                    |
| Ход выполнения                     |                                                                                                    |                                        |              |               |                |               |         |                                                                    |
| Готово                             | <                                                                                                    |                                        |              | Про           | верить но      | ситель резерв | ной ког | <b>&gt;</b><br>1ИИ                                                 |
|                                    | 1                                                                                                    |                                        |              | OK            |                | Отмена        | Справ   | ка                                                                 |

| 🛲 Выбор устройств резервного к  | опирования                  |           | —       |         | $\times$ |
|---------------------------------|-----------------------------|-----------|---------|---------|----------|
| Укажите носитель и расположение | е резервной копии для опера | ации восс | тановле | ения.   |          |
| Тип носителя резервной копии:   | Файл                        | $\sim$    |         |         |          |
| Носитель резервной копии:       |                             |           |         |         |          |
| C:\IMDemo.bak                   |                             |           | Доб     | авить   |          |
|                                 |                             |           | Уда     | алить   |          |
|                                 |                             |           | Соде    | ржимое  |          |
|                                 |                             |           |         |         |          |
|                                 |                             |           |         |         |          |
|                                 |                             |           |         |         |          |
|                                 |                             |           |         |         |          |
|                                 | ОК                          | Отмена    |         | Справка | 3        |
|                                 |                             |           |         |         |          |

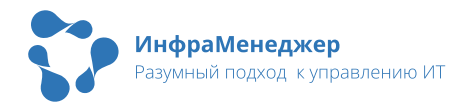

 После добавление бэкап-файла модуль восстановления БД прочитает его и предложить восстановить его в базу данных с тем именем БД из резервной копии. Куда восстановить базу данных из бэкап-файла указывается в База данных - там можно выбрать другую базу данных из уже существующих или задать новую БД (просто вбить в поле новое имя).

| · · · · · · · · · · · · · · · · · · ·         | · •               |           |                                     |               |          |         |
|-----------------------------------------------|-------------------|-----------|-------------------------------------|---------------|----------|---------|
| 尽 Восстановление базы данных - ir             | m_demo_04         |           |                                     | _             |          | ×       |
| 🕕 Готово                                      |                   |           |                                     |               |          |         |
| Выберите страницу                             | 🖵 Скрипт 🕞 🕝 Спр  | авка      |                                     |               |          |         |
| 🔎 Общие                                       | Источник          |           |                                     |               |          |         |
| 🏓 Файлы<br>🎾 Параметры                        | 🔘 База данных     | :         |                                     |               |          | $\sim$  |
|                                               | Устройство:       | [         | C:\IMDemo.bak                       |               |          |         |
|                                               | База дан          | ных:      | IMDemoT                             |               |          | $\sim$  |
|                                               | Назначение        |           |                                     |               |          |         |
|                                               | Базаданных:       |           | im_demo_04                          |               |          | $\sim$  |
|                                               | Восстановление    | э:        | im_demo_02<br>im_demo_03<br>IMDemoT |               |          |         |
|                                               | План восстановлен | ния ——    | model                               |               |          |         |
|                                               | Восстанавливаем   | ые резерв | твар<br>ные наооры данных:          |               |          |         |
|                                               | Восстановление    | Имя       |                                     |               |          | K       |
|                                               |                   | IMDemoT-  | Полная База данных Р                | езервное копи | рование  | Б       |
| Соединение                                    |                   |           |                                     |               |          |         |
| YI DSHABANOV-WIN20\DSHABSQLE<br>XP [postgres] |                   |           |                                     |               |          |         |
| <u>Просмотреть свойства</u>                   |                   |           |                                     |               |          |         |
| Ход выполнения                                |                   |           |                                     |               |          |         |
| 🔗 Готово                                      | <                 |           | Проверить н                         | оситель резер | вной коп | ><br>ии |
|                                               |                   |           | ОК                                  | Отмена        | Справ    | ка      |

• Нажмите «ОК» и дождитесь конца операции.

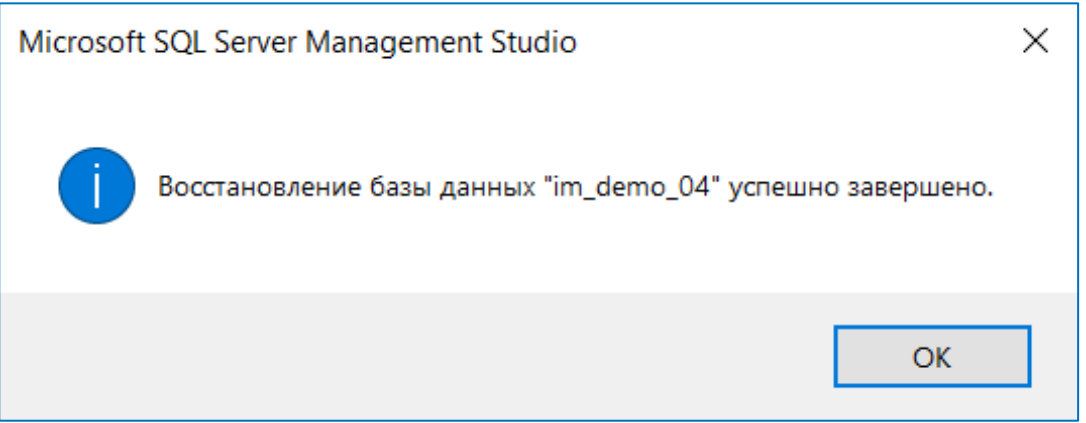

 После восстановления файла-бэкапа в новую базу надо в базу данных добавить пользователя, из-под которого

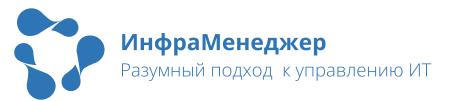

приложение ИнфраМенеджера будет подключаться к базе данных.

 Для этого выберите базу данных, перейдите в раздел «Безопасность», нажмите на разделе «Пользователи» правую кнопку мыши и выберите пункт меню «Создать пользователя...»:

🖃 🛢 im\_demo\_04 🗄 📁 Диаграммы баз данных 🗄 🛑 Таблицы 🗄 📕 Представления 🗄 📁 Внешние ресурсы 🕀 🛑 Синонимы 🕀 🛑 Программирование 🗄 📕 Компонент Service Broker 🗄 🛑 Хранилище 😑 🔎 Безопасность 🕀 📕 Пользователи Создать пользователя... 🗄 📕 Роли Фильтр . 🗄 📕 Схемы 🗄 📕 Асимметричн Политики • 🗄 📕 Сертификаты Аспекты 🗄 🛑 Симметричнь Запустить PowerShell 🗄 🛑 Ключи Always Отчеты • 🗄 🔳 Спецификаци 🗄 🛑 Политики без Обновить

 В появившемся окне в «Типе пользователя» выберите «Пользователь SQL с именем для входа». В поле «Имя пользователя» задайте имя пользователя для БД (можно такое же, как и имя для входа», в поле «Имя для входа» выберите уже существующего пользователя, а в пункте «Схема по умолчанию» выберите dbo

| 🗑 Пользователь базы данных                                                                                                    | - Создать                                                | _  |    | ×    |
|----------------------------------------------------------------------------------------------------|----------------------------------------------------------|----|----|------|
| Выбор страницы                                                                                                    | 🖵 Скрипт 🕞 Справка                                       |    |    |      |
| <ul> <li>Общие</li> <li>Собственные схемы</li> <li>Членство</li> <li>Защидаемые объекты</li> <li>Расширенные свойства</li> </ul> | Тип пользователя:<br>Пользователь SQL с именем для входа |    |    | ~    |
|                                                                                                    | Имя пользователя:                                        |    |    |      |
|                                                                                                    | im-user                                                  |    |    |      |
|                                                                                                    | Имя для входа:                                           |    |    |      |
|                                                                                                    | im                                                       |    |    |      |
|                                                                                                    | Схема по умолчанию:                                      |    |    |      |
|                                                                                                    | dbo                                                      |    |    |      |
| Соединение<br>Сервер:<br>DSHABANOV-WIN20\DSHABSQLE<br>Coeдинение:<br>postgres<br>VIII Просмотреть свойства соеди                 |                                                          |    |    |      |
| Ход выполнения<br>Сотово                                                                                                    |                                                          |    |    |      |
|                                                                                                    |                                                          | OK | От | мена |

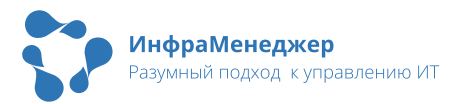

 Помимо этого, перейдите в раздел «Членство» и проставьте галочку «db\_owner». После этого нажмите «OK».

| 冒 Пользователь базы данных                                                                      | - Создать —                                                                                                    |    | ×    |
|-------------------------------------------------------------------------------------------------|----------------------------------------------------------------------------------------------------|----|------|
| Выбор страницы<br>Собственные схемы<br>Членство —<br>Защищаетые объекты<br>Расширенные свойства | Скрипт - € Справка<br>Членство в роли безы данных:<br>Члены роли<br>d b_accessadmin<br>d b_accessadmin<br>d b_datareader<br>d b_datareader<br>d b_datareader<br>d b_denydatareader<br>d b_denydatareader<br>d b_denydatareader<br>d b_acydatareader<br>d b_acydatareader<br>d b_acydatareader<br>d b_acydatareader |    |      |
| Соединение                                                                                      |                                                                                                    |    |      |
| Сервер:<br>DSHABANOV-WIN20\DSHABSQLE<br>Соединение:<br>postgres<br>#Просмотреть свойства соеди  |                                                                                                    |    |      |
| Ход выполнения                                                                                  |                                                                                                    |    |      |
|                                                                                                 | OK                                                                                                    | От | мена |

7.2.2. Восстановление базы данных из бэкап-файла в СУБД PostgreSQL

# <u>BAЖHO!</u>

Восстанавливать базу данных из бэкап-файла в PostgreSQL необходимо только в пустую базу данных. Не пытайтесь восстановить базу данных поверх уже используемой базы данных ИнфраМенеджера!

Поэтому перед началом восстановления базы данных **необходимо создать новую базу данных**, в которую Вы будете восстанавливать бэкап-файл. Это подробнее описано в Инструкции по установке ПО «ИнфраМенеджер».

Восстановить базу данных в PostgreSQL из предварительно созданного бэкап-файла можно так же двумя способами – с помощью pg\_restore или через pgAdmin.

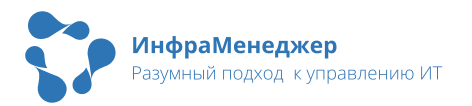

## С помощью pg\_restore

Восстановить базу данных из бэкап-файла с помощью pg\_restore можно с помощью следующей команды:

 pg\_restore -v -h {DB\_HOST} -p 5432 -U {DB\_USER} -d {DB\_NAME} {DUMP\_NAME}.dump

Где:

- -v ключ с подробным отображением хода выполнения операции. Настоятельно рекомендуем его использовать, чтобы удостовериться, что не было проблем в ходе восстановления базы данных
- -h {DB\_HOST} ключ с IP или доменным именем СУБД. Если СУБД на том же хосте, на котором выполняете команду, то можно указать localhost
- -р 5432 порт подключения к СУБД. Обычно 5432
- -U {DB\_USER} ключ с пользователем СУБД. Обычно postgres
- -d {DB\_NAME} ключ с обозначением базы данных, в которую будет восстанавливаться бэкап-файл
- {DUMP\_NAME}.dump имя бэкап-файла, из которого будете восстанавливать базу данных

При необходимости можно сразу получить .gz архив при создании бэкапа с помощью следующей команды:

 gunzip -c {DUMP\_NAME}.dump.gz | pg\_restore -v -h {DB\_HOST} -p 5432 -U {DB\_USER} -d {DB\_NAME}

### С помощью pgAdmin

 Откройте pgAdmin, подключитесь к вашей СУБД и найдите новую базу данных, в которую будет восстанавливать бэкапфайл (в данном примере – «02\_test»). Нажмите правую кнопку

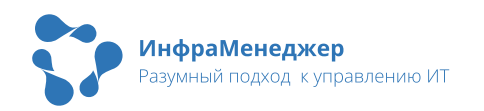

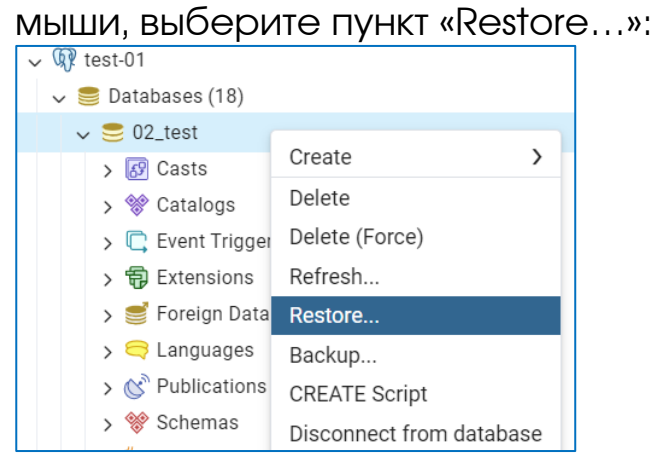

 В появившемся окне создания резервной копии задайте путь до бэкап-файла, нажав на иконку папки:

| Restore (Database: 02_test | )                                   | ×         |
|----------------------------|-------------------------------------|-----------|
| General Data Options       | Query Options Table Options Options |           |
| Format                     | Custom or tar                       | ~         |
| Filename                   | D:\test-01.backup                   |           |
| Number of jobs             |                                     |           |
| Role name                  | Select an item                      | I 🗸       |
|                            |                                     |           |
|                            |                                     |           |
|                            |                                     |           |
| 00                         | × Close 🕤 Reset                     | ▲ Restore |

 Нажмите «Restore» - начнётся процесс восстановления из резервной копии. Рекомендуем посмотреть за ходом восстановления из резервной копии, нажав кнопку "View Processes"

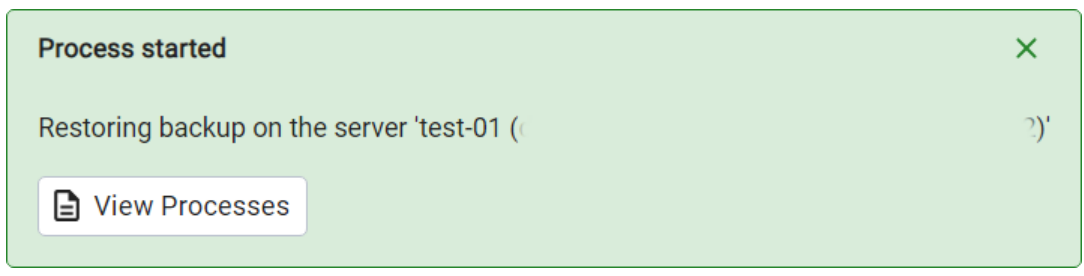

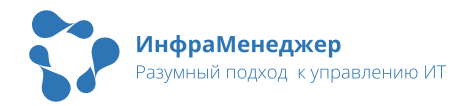

• После успешного завершения процесса восстановления из резервной копии появится следующее сообщение:

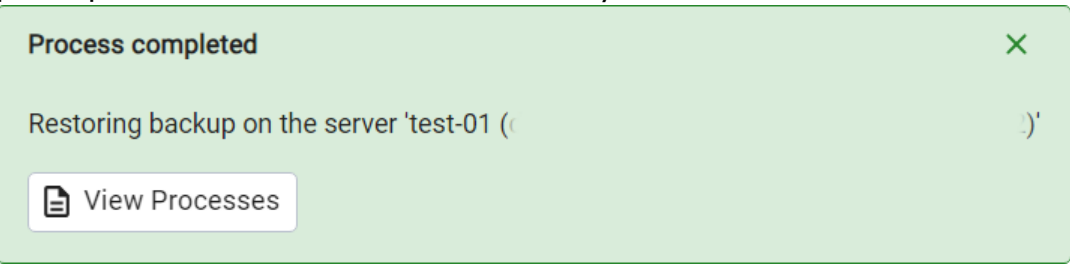

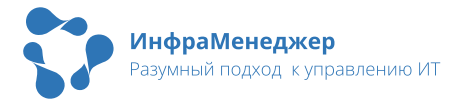

# 8. Методы проверки работоспособности и обнаружения неполадок ПО «ИнфраМенеджер»

# 8.1. Проверка работоспособности служб

#### 8.1.1. Выполнение проверки

Для проверки работоспособности служб следует выполнить следующие шаги:

- Шаг 1. Зайдите в консоль администратора системы.
- Шаг 2. В открывшемся окне в главном меню выберите пункт «Система» (1) - «Конфигурация системы ИнфраМенеджер» (2):

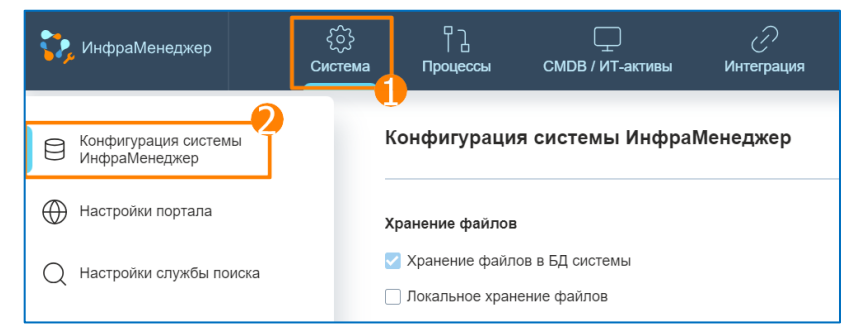

• Шаг 3. Выберите из списка службу, которая требует диагностики и нажмите на кнопку «Проверить соединение»:

| Службы                                      |       |    |                       |                      |
|---------------------------------------------|-------|----|-----------------------|----------------------|
| <ul> <li>Служба почты</li> </ul>            |       |    |                       |                      |
| Имя или IP адрес сервера                    | Порт  |    |                       |                      |
| mail-run                                    | 49014 | \$ | Безопасное соединение | Проверить соединение |
|                                             |       |    |                       |                      |
| <ul> <li>Служба рабочих процедур</li> </ul> |       |    |                       |                      |
| Имя или IP адрес сервера                    | Порт  |    |                       |                      |
| we-run                                      | 49012 | \$ | Безопасное соединение | Проверить соединение |
|                                             |       |    |                       |                      |
| <ul> <li>Служба поиска</li> </ul>           |       |    |                       |                      |
| Имя или IP адрес сервера                    | Порт  |    |                       |                      |
| search-run                                  | 49013 | \$ | Безопасное соединение | Проверить соединение |
|                                             |       | ·  |                       |                      |

#### 8.1.2. Итоги проверки

В случае успешного прохождения проверки работы службы, система выдаст сообщение:

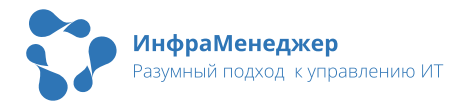

| 1мя или IP адрес сервера | Порт  |                       |                      |
|--------------------------|-------|-----------------------|----------------------|
| we-run                   | 49012 | Безопасное соединение | Проверить соединение |

В случае проблем в работе службы система выдаст сообщение:

| мя или IP адрес сервера | Порт  |                         |                      |
|-------------------------|-------|-------------------------|----------------------|
| mail-run                | 49014 | • Безопасное соелинение | Проверить соединение |

# 8.2. Анализ функционирования контейнеров и служб ПО «ИнфраМенеджер»

## 8.2.1. Проверка функционирования docker-контейнеров

«ИнфраМенеджер» 7.0 состоит из группы docker-контейнеров, каждый из этих контейнеров содержит в себе какую-либо службу. Ключевым среди всех контейнеров является web-run – именно с ним идёт взаимодействие веб-интерфейса и через него осуществляется взаимодействие с другими службами.

Порядок анализа функционирования служб:

- Убедитесь, что контейнер со службой работает. Это можно сделать с помощью команды docker ps -a Если служба постоянно перезагружается, то причину перезагрузки можно в логах контейнера.
- Посмотрите логи контейнера сделать это можно с помощью команды docker logs имя\_контейнера (или docker logs -† *ffi– i лfi55/! ffb?! 4...*). Логи контейнера можно посмотреть, даже если контейнер выключен или постоянно перезагружается. Некоторые службы активно пишут в лог контейнера, а некоторые практически ничего не указывают.
- 3. Если проблему не удалось диагностировать с помощью логов контейнера, то посмотрите файлы логов самой службы.

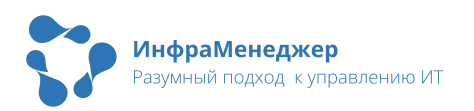

### 8.2.2. Файлы логов служб ПО «ИнфраМенеджер»

Файлы логов всех служб ПО «ИнфраМенеджер» в папке установки «ИнфраМенеджера» по пути inframanager/logs/ (до версии 7.0.232) или logs/ (с версии 7.0.232).

В папке logs логи разбиты на подпапки с названием сервисов, и внутри каждой находится свои файлы логов каждого отдельного сервиса.

Обратите внимание, что некоторые файлы логов могут быть большого размера, что может вызвать сложности в случае открытия этого файла в текстовом редакторе. Если есть необходимость открыть файл лога большого размера, то рекомендуем Вам скачать его с сервера себе на компьютер и открыть в Notepad++.

В случае, если надо в процессе отладки просматривать файл лога регулярно, рекомендуем вам переименовать старый файл лога (например, просто добавить в конце названия .old). Для новых записей лога служба сама создаст новый файл с прежним названием.

В файлах логах по умолчанию протоколируются следующие ситуации:

- Непредвиденные технические проблемы (отсутствие связи с SQL-сервером; связи с другими сервисами и т.п.)
- 2. Невозможность выполнить запланированные операции из-за проблемы настроек (например, невозможность приема писем электронной почты из-за некорректных настроек интеграции с почтовым сервером или невозможность отправки уведомления из-за некорректных настроек оповещений / справочника пользователей)
- Незапланированные проблемы при выполнении отдельных операций (ошибки в проектировании схем рабочих процедур и т.п.)

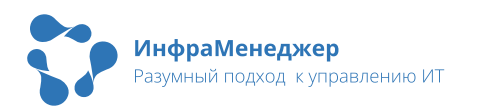

Пример содержимого папки logs (папка admin была до версии 7.0.232):

+---admin

- l access.log
- l app.access.log
- l app.error.log
- l error.log

```
+---import
```

I +---Exceptions

```
I import_users_id_003991e5-1dcc-4c8f-86e7-
0cb08e177ea8_tid_18d0accc-7699-4d27-b688-
aa72fff1e823_09.05.2024.06.02.00.txt
```

```
I import_users_id_113908d4-f676-458b-9d1e-
540ada2c00ef_tid_18d0accc-7699-4d27-b688-
aa72fff1e823 09.08.2024.06.00.39.txt
```

| |

I +---Information

```
    import_users_id_003991e5-1dcc-4c8f-86e7-
    0cb08e177ea8_tid_18d0accc-7699-4d27-b688-
    aa72fff1e823_09.05.2024.06.02.00.txt
    import_users_id_113908d4-f676-458b-9d1e-
```

```
540ada2c00ef_tid_18d0accc-7699-4d27-b688-
```

```
aa72fff1e823_09.08.2024.06.00.39.txt
```

```
∣
∖---Service
```

```
ex_20240905.log
```

```
ex_20240906.log
```

```
+---mail
```

L

L

|

I

L

```
mail.log
```

```
I
```

```
+---nginx
```

```
l access.log
```

```
error.log
```

```
+---schedule
```

```
+---search
     search.log
+---soap
     log-20240904.txt
     log-20240908.txt
+---telegrambot
     log_20240906.log
     log 20240907.log
+---telephony
     log-20240906.txt
L
     log-20240907.txt
+---web
     log-20240906.txt
     log-20240909.txt
     web.log
\---workflow
```

workflow.log

# 8.2.3. Общий порядок диагностики проблем ПО «ИнфраМенеджер»

Рекомендуется следующий порядок диагностики возникших проблем при использовании «ИнфраМенеджера»:

- Проверить, запущены ли контейнеры Команда docker ps -a
- 2. Проверить логи контейнера web-run Команда docker logs web-run (или docker logs -t web-run)
- Проверить логи контейнера службы, связанной с неработающим функционалом
   Команда docker logs имя\_контейнера
   Имена запущенных контейнеров можно увидеть, выполнив команду docker ps -a

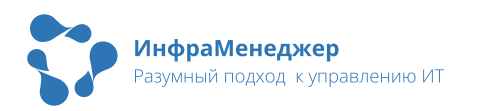

- Проверить файлы логов службы
   Скорее всего, в логах контейнера службы не будет информации – тогда надо анализировать файлы логов самой службы (раздел "Файлы логов служб ПО «ИнфраМенеджер»")
- При обнаружении ошибок и непонимании, что они означают сделать снимки экрана с текстом ошибки и обратиться в техподдержку, описав проблему и приложив текст ошибки с указанием, в каком месте находится это сообщение об ошибке.

Если лог контейнеров слишком большой – остановите ПО «ИнфраМенеджер» с помощью скрипта im\_run\_linux.sh и заново запустите, после чего снова повторите проблемную операцию

# 8.3. Диагностика отправки и приема электронной почты

Почтовый сервис ИнфраМенеджер фиксирует в своем лог-файле все мероприятия, выполненные по приему / отправке почты. В штатном режиме (без включенной трассировки) в лог-файле сервиса фиксируются только ошибки в работе.

Лог-файл электронной почты (файл mail.log) находится в подпапке «mail» в папке логов служб ПО «ИнфраМенеджер».

Если необходимо получить полную диагностическую информацию о работе сервиса следует включить трассировку. После этого в логфайле будут записываться все события, такие как:

#### • Проверка почтового ящика.

2024.09.04 18:11:48.6678 trace MailService Thread: 22 Message: --> MailManager.CheckForMail()

#### • Нахождение нового письма.

2024.09.09 09:21:29.1839 trace MailService Thread: 47 Message: --> MailManager.ProcessMessage()

From: 'akruchkova@inframanager.ru' To: 'test\_ka@inframanager.ru'

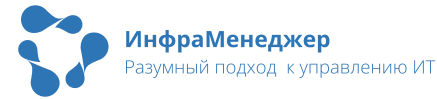

Hidden copy: " Subject: 'test'

#### • Ход и результат обработки нового письма.

2024.09.09 09:22:32.0611 info MailService Thread: 47

Message: Сообщение электронной почты зарегистрировано.

# • Попытки отправки писем (всего допускается до 5 попыток отправки).

2024.09.05 09:36:22.2535 trace MailService Thread: 208

Message: --> MailMessageQueue.SafeSendMail(). Письмо отправлено с попытки №0

To: akruchkova@inframanager.ru; Hidden copy: Subject: Вы назначены исполнителем заявки № IM-CL-4667 AttachmentCount: 0

# • Состояние очереди отправки писем от почтового сервиса ИнфраМенеджер на почтовом сервере.

2024.09.05 09:36:12.2034 trace MailService

Thread: 16

Message: --> MailMessageQueue.MainLoop(). Очередь пуста.

Для включения трассировки необходимо в главном меню выбрать пункт «Система» (1) - «Настройка почтовой службы» (2) и в открывшемся окне, на вкладке «Подключение», поставить галочку «Включить трассировку» (3):

| 🎲 ИнфраМенеджер                       | {^}<br>Система            | Г]<br>Процессы                                           | <br>СМDВ / ИТ-активы        | <i>С</i><br>Интеграция | Справочники      | Ш<br>База знаний                                                                    | С<br>Доступ к ресурсам  |                    |  |
|---------------------------------------|---------------------------|----------------------------------------------------------|-----------------------------|------------------------|------------------|-------------------------------------------------------------------------------------|-------------------------|--------------------|--|
| Конфигурация системы<br>ИнфраМенеджер | Настройка почтовой службы |                                                          |                             |                        |                  |                                                                                     |                         |                    |  |
| Настройки портала                     |                           | Подключение Г                                            | <b>Толучение почты</b> Отпр | равка почты Пол        | итика и исключен | ия Правила обр                                                                      | работки писем Правила у | аления цитирования |  |
| Q Настройки службы поиска             |                           |                                                          |                             |                        |                  |                                                                                     |                         |                    |  |
| 💭 Управление подключениями            |                           | Почтовый сервис<br>Порт сервиса почтовой службы<br>64802 |                             |                        |                  | Подключение к сервису рабочих процедур<br>Имя или IP-адрес сервера<br>http://we-run |                         |                    |  |
| Оргструктура                          |                           |                                                          |                             |                        |                  |                                                                                     |                         |                    |  |
| • Местоположения                      |                           | Включить тр                                              | ассировку                   |                        | Порт серви       | са рабочих процедур                                                                 | )                       |                    |  |
| Настройка почтовой службы             |                           |                                                          |                             |                        |                  |                                                                                     |                         |                    |  |

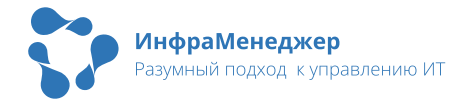

# <u>ВАЖНО!</u>

- При включенной трассировке сильно вырастет скорость увеличения файлов с логами. На работоспособность системы объем файлов с логами не влияет, но усложняет последующий анализ логов и может привести к нехватки доступного места на диске.
- При удалении файлов с логами система автоматически создает новые файлы с тем же именем, в том же местоположении.

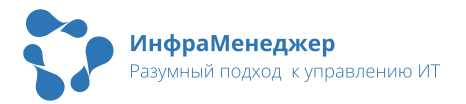

# 9.Порядок обновления ПО «ИнфраМенеджер»

Обновление ПО «ИнфраМенеджер» 7.0 практически не отличается от его установки и зависит от версии, поэтому относительно процесса установки необходимо опираться на Инструкцию по установке «ИнфраМенеджера» 7.0, прилагаемую к установочным файлам.

Рекомендуемый порядок обновления «ИнфраМенеджера» 7.0:

- Остановить docker-контейнеры Перейдите в папку установки «ИнфраМенеджера» и выполните команду docker-compose --project-name im -f docker-compose-run.yml stop Или с помощью команды docker stop \$(docker ps -aq)
- Переименовать папку logs в logs-версия\_ИнфраМенеджера Сделать это можно с помощью команды mv logs logs-версия Это поможет разделить лог-файлы прошлой и новой версии, что бывает полезно в диагностике проблем в ходе обновления.

Подробнее об этом в разделе 8.2 "Анализ функционирования контейнеров и служб ПО «ИнфраМенеджер»"

3. Сделать бэкап используемой базы данных «ИнфраМенеджера»

Так как обновление базы данных «ИнфраМенеджера» необратимо, то для возможности возвращения на предыдущую версию рекомендуется сделать бэкап базы данных.

Как сделать бэкап базы данных описано в разделе 7.1 «Создание бэкапа базы данных»

 Переименовать текущую базу данных Необязательный шаг, но позволяет быстро вернуться на старую базу данных в случае каких-то проблем в процессе обновления «ИнфраМенеджера»
 Если решили так сделать, то выполните шаги 5 и 6 – в противном случае пропустите их.

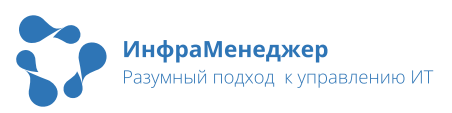

- Создать новую базу данных с изначальным именем используемой базы данных
   Идёт как продолжение шага 3 – в эту базу данных будет восстанавливаться бэкап-файл базы данных, созданный в шаге 2
- 6. Восстановить бэкап-файл из шага 2 в новую базу данных Как восстановить базу данных из бэкап-файла описано в разделе 7.1 «Восстановление БД из бэкап-файла» Такой подход позволяет сразу и обеспечить быстрый откат версии (для продуктивных сред в первую очередь), и проверить бэкап-файл базы данных на предмет возможности восстановления.
- Выполнить миграцию базы данных (для версии до 7.0.229)
   Подробнее в Инструкции по установке «ИнфраМенеджера»
   7.0, прилагаемой к установочным файлам.
- Установить и запустить новую версию ИнфраМенеджера Подробнее в Инструкции по установке «ИнфраМенеджера» 7.0, прилагаемой к установочным файлам.
- 9. После запуска проверить, прошла ли миграция базы данных (для версии с 7.0.229)

С версии 7.0.229 модуль миграции был интегрирован в контейнер web-run, и миграция выполняется при запуске этого контейнера, перед запуском самого модуля web. Чтобы проверить, прошла ли миграция успешно, выполните команду docker logs web-run

В появившемся логе должно быть следующее сообщение об успешной миграции:

Upgrade successful Success!

После удачного прохождения миграции при регулярном запуске контейнера web-run модуль миграции не будет осуществлять никаких действий с базой данных приложения.

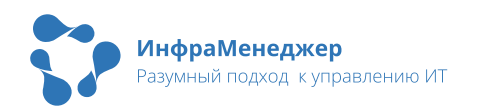